## Change Edit Mode for Oxygen Author 17.1

To change your default settings so that XML documents always open initially in Author mode instead of Text mode:

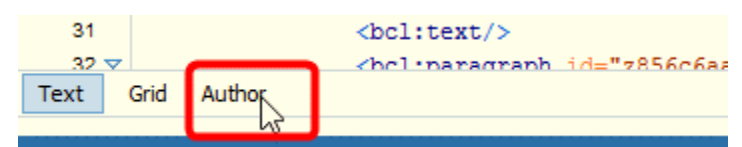

1. In the **Option** menu, select **Preferences**:

| A |                        |     |          |         |         |         |      |      |
|---|------------------------|-----|----------|---------|---------|---------|------|------|
| F | le E                   | dit | Find     | Project | Options | Tools   | Menu | Docu |
| ÷ | r i                    | _   |          |         | Prefe   | erences |      |      |
| : | File Edit Find Project | Men | u Shorto | ut Keys |         |         |      |      |

2. In the panel on the left of the Preferences dialogue, select Editor and then Edit modes:

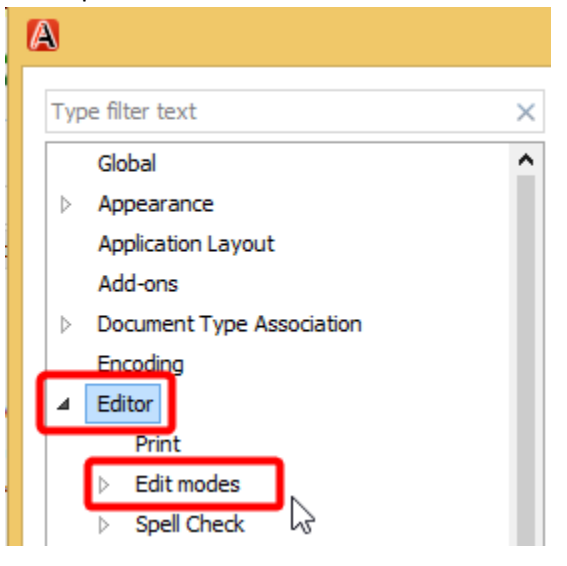

3. You should see the following **Edit/Edit modes** window:

| Гуре filter text           | × Editor / Edit modes                |                                                   |                  |  |  |
|----------------------------|--------------------------------------|---------------------------------------------------|------------------|--|--|
| Global                     | Allow Document Type specific         | edit mode setting to override the general edit mo | ode settings     |  |  |
| Appearance                 | Calast the initial edit mode (and    |                                                   |                  |  |  |
| Application Layout         | Select the Initial edit mode (pag    | je) for each editor                               |                  |  |  |
| Add-ons [P]                | Editor                               | Edit Mode                                         |                  |  |  |
| Document Type Association  | XML Editor                           | Author                                            |                  |  |  |
| Encoding                   | HTML Editor                          | Text                                              |                  |  |  |
| ▲ Editor                   |                                      |                                                   |                  |  |  |
| Print                      |                                      |                                                   |                  |  |  |
| ▲ Edit modes               |                                      |                                                   |                  |  |  |
| Text                       |                                      |                                                   |                  |  |  |
| Grid                       |                                      |                                                   |                  |  |  |
| ▲ Author                   |                                      |                                                   |                  |  |  |
| Cursor navigation          |                                      |                                                   |                  |  |  |
| Schema aware               |                                      |                                                   |                  |  |  |
| Review                     |                                      |                                                   |                  |  |  |
| Profiling/Conditional Text |                                      |                                                   |                  |  |  |
| MathML                     |                                      |                                                   |                  |  |  |
| AutoCorrect                |                                      |                                                   |                  |  |  |
| Spell Check                |                                      |                                                   |                  |  |  |
| Document Checking          |                                      |                                                   |                  |  |  |
| Format                     |                                      |                                                   |                  |  |  |
| Content Completion         |                                      |                                                   |                  |  |  |
| Syntax Highlight           |                                      |                                                   |                  |  |  |
| Open/Save                  |                                      |                                                   |                  |  |  |
| Templates                  |                                      |                                                   |                  |  |  |
| Custom Validation Engines  |                                      |                                                   |                  |  |  |
| CSS Validator              |                                      |                                                   |                  |  |  |
| > XML                      |                                      |                                                   | - 10             |  |  |
| DITA                       |                                      |                                                   | Edit             |  |  |
| Data Courses               | ✓ ● Global Options ○ Project Options | ons (į)                                           | Restore Defaults |  |  |
|                            |                                      |                                                   |                  |  |  |

4. Double click on the entry XML Editor under Edit Mode

| Editor      | Edit Mode |
|-------------|-----------|
| XML Editor  | Author    |
| HTML Editor | Text K    |

5. The Initial edit mode dialogue opens:

|            |            | Initial edit m | node | ×      |
|------------|------------|----------------|------|--------|
| Editor:    | XML Editor |                |      |        |
| Edit Mode: | Text       |                |      | ~      |
|            |            |                | ОК   | Cancel |

6. In the Edit Mode drop down menu, select Author and click on OK:

|            | Initial edit mode | ×        |
|------------|-------------------|----------|
| Editor:    | XML Editor        |          |
| Edit Mode: | Text              | <b>~</b> |
|            | Text              |          |
|            | Grid              |          |
|            | Author            |          |

7. In the Preferences window, click on **Apply** and **OK** to save the changes.

| Prefere                                      | inces                                            |  |  |  |
|----------------------------------------------|--------------------------------------------------|--|--|--|
| Editor / Edit modes                          |                                                  |  |  |  |
| ☑ Allow Document Type specific edit mode set | tting to override the general edit mode settings |  |  |  |
| Select the initial edit mode (page) for ea   | ch editor                                        |  |  |  |
| Editor                                       | Edit Mode                                        |  |  |  |
| XML Editor                                   | Author                                           |  |  |  |
| HTML Editor                                  | Text                                             |  |  |  |
|                                              |                                                  |  |  |  |
|                                              |                                                  |  |  |  |
|                                              | \                                                |  |  |  |
|                                              |                                                  |  |  |  |
|                                              |                                                  |  |  |  |
|                                              |                                                  |  |  |  |
|                                              |                                                  |  |  |  |
|                                              |                                                  |  |  |  |
|                                              |                                                  |  |  |  |
|                                              |                                                  |  |  |  |
|                                              |                                                  |  |  |  |
|                                              |                                                  |  |  |  |
|                                              |                                                  |  |  |  |
|                                              |                                                  |  |  |  |
|                                              |                                                  |  |  |  |
|                                              | Edit                                             |  |  |  |
| ● Global Options ○ Project Options (i)       | Restore faults                                   |  |  |  |
|                                              | OK Apply                                         |  |  |  |
|                                              |                                                  |  |  |  |

8. Exit Author (File menu/Exit or click on the exit icon in the top right corner):

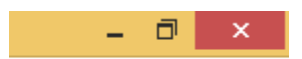

9. When you re-open Author your documents will display initially in Author mode:

|      | Bylaw No. 3939                     |
|------|------------------------------------|
| Т    | Test Bylaw Title                   |
|      |                                    |
|      | WHEREAS                            |
|      | AND WHEREAS                        |
|      | NOW THEREFORE                      |
|      | ▶Interpretation₄<br>1 (▶1∢) ▶text4 |
|      | (▷2∢) ▷text4                       |
|      | (⊧a₄) ⊧text₄                       |
|      | ▶Funding ◀                         |
|      | 2 Text                             |
|      |                                    |
| Text | Grid                               |